# Interactive IR Touch LCD Display User Manual

V20120425

Please retain this manual properly for future reference.

This is the general manual for IR Touch LCD Display and there might be slight differences between the actual product and the descriptions.

### Contents

| Notes                             |
|-----------------------------------|
| Introduction4                     |
| Features:4                        |
| Basic Operations                  |
| Power On5                         |
| Power Off5                        |
| Software Installation5            |
| Software Uninstallation6          |
| Software Calibration6             |
| OSD Menu Introduction11           |
| Passageway Selection11            |
| Screen Menu12                     |
| Computer Mode12                   |
| *3DFunction Introduction17        |
| 3D Technical Specifications       |
| Remote Control Functions          |
| Control Panel20                   |
| Interface Panel21                 |
| PC Mode(VGA Input) specifications |
| Supporting Formats for USB Mode22 |
| Trouble-shooting23                |
| Specifications and Parameters25   |
| Serial Control                    |

# Notes

- The product components which supply voltage is greater than safety voltage should be installed or placed out of children's reach.
- Do not use other power cords except for the official one as this could cause a burning hazard.
- Unqualified service personnel do not open the housing as there might be an electric shock.
- Make sure the line voltage corresponds to the power of the receiving host before use. Unplug the receiving host when unused for long periods of time.
- S Must use the three-phase power socket and make sure there is a ground contact.
- Do not install or place the device near any heat sources, such as furnace, heat transfer tube, power amplifier, etc. Do not expose this device to direct sunlight, dust and moisture. Do not install the device in any place which have mechanical vibrations or would get vulnerable strike. For better performance, it should be placed far away from high voltage transmission grid, large metal objects, radar station and any other equipments alike.
- Disconnect the power immediately and unplug when there is abnormal sound or smell in the device. Do not use the device and call the qualified service personnel for maintenance.
- Disconnect the device power and unplug when unused for long periods of time.
- There should not be any liquid or other metals in the device. If any, power off and disconnect the power and call the qualified service personnel.
- Should not use the chemical reagent for device body cleaning cause it will make the housing deteriorated or damage the paint. For any dust or dirt, wring out a warm cloth and clean it after power disconnected. The IR Touch LCD Display could be gently wiped with a clean soft cloth.
- Do not turn on and off the device frequently cause it will shorten the service life of the device. Turn on the device three minutes later after a normal power off.
- Do not set the brightness and contrast ratio to maximum in long term so as to lengthen the service life of the device.
- Do not place the device on unstable stand, bracket or desk, or else the device might tip over and get damaged.
- Should be careful when moving the device to avoid strike and squeeze , especially for the screen cause the glass might be broken.
- Should follow the operation manual of the manufacturer and install this device and should only use the accessories for installation recommended by the manufacturer.
- The wall mounting of the device is only appliable in normal cement wall, solid masonry wall and wood siding wall that could bear more than three times the weight of the device and there should be good ventilation; For the special wall(Steel structure wall, hollow structure wall, glass or marble wall etc.), the wall ability to bear the device should be analyzed to make sure there will be no

risk.

- Do not expose the device to direct sunlight since it will accelerate the device aging and might cause abnormal working of the touch device.
- Do not write on the touch screen with hard objects in case it will scratch the glass and has bad display effect.

# Introduction

The Interactive IR Touch LCD Display is an independent R & D and produced Human-Computer Interactive product. It is a multi-function teaching device with functions of interactive teaching, digital demo, multi-media presentation, touch control operation and handwriting input. From design and production, it is with the fully consideration of application features of education industry. This device has the advantages of convenience for observing and operating, all-digital intelligent control, writing, modifying and deleting freely on the screen with fingers or light-proof objects. This writing board is an ideal device for modernized education.

### **Features:**

- Especially design for teaching and meeting system.
- High brightness and contract ratio display and clearly visible in bright light or indoor and outdoor environment.
- One key power saving mode (the backlight brightness was lowered and power saved) when there is a need for low brightness during operation.
- S With advanced IR scanning sensor technology and HID drive free, plug and play.
- The graphic processing is based on vector graphics with high compression and no distortion etc.
- Multiple pen types, line widths and colors.
- Strong edit function and support real-time edition.
- Multiple backgrounds and support custom backgrounds, free insert of figures and images.
- Intelligent recognition of geometric figures. With features of variety figures recognition, high discrimination and multi-pen recognition etc.
- Ink-brush simulation with vigorous and forceful calligraphy.
- S Written documents can be saved as formats in PDF,GIF,PNG,TIFF and BMP etc.
- Simulate mouse operation.
- Dual-point touch and multi-finger roaming.

- User management with functions of user adding and deleting, user switchover and user customization etc. This enables the software configuration close to user's operation habits.
- Support other apps.
- Handwriting English, numbers and special characters recognition.

### **Basic Operations**

### **Power On**

- Power the Touch LCD Display with  $100 \sim 240V 50/60$  Hz AC.
- Turn on the ship form switch on the bottom of the Touch LCD Display (beside the power interface) to power on(the indicator light is red).
- Press "Power" on the Touch LCD Display or "Standby" on the remote control to switch on the Touch LCD Display (the indicator light is green now). Press "Computer" to turn on the computer(only applicable to the model with built in PC).

### **Power Off**

- If you want to turn off the touch LCD display temporary, press "Power" on the touch LCD display. Press "Computer" on the panel to turn off the computer when it is in the ON status(only applicable to the model with built in PC).
- If you want to turn off the touch LCD display completely, turn off the ship form switch on the bottom of the touch LCD display (beside the power interface) or unplug the power cord.

\* For the model with built in PC, turn off the PC and disconnect the power.

### Software Installation

#### **Recommend system configuration:**

CPU: Inter(R) Core i3 2.27GHz or AMD CPU with same performance RAM: 1G Hard disk: 1G free space Video card: Support DirectX 9 or higher

The touch LCD display with built-in computer has installed the latest version of

the writing software by factory default can skip the following steps.

- HID free drive function is only applicable to Vista, Windows 7 or higher version(realize the functions of multi-touch etc.). The touch LCD display with Windows XP version should install/run the software for normal use.
  - Insert the official USB cable into the USB ports of the computer and touch LCD display.
  - Insert the official software installation disk into the computer.
  - Double click the setup , follow the instructions and complete the installation of the touch LCD display software.
  - The computer needs to restart so as to activate the software after installation completed. Save all the files in the computer and restart .

### Software Uninstallation

If you are sure to delete the touch LCD display software from your computer, click "Add or Remove Programs" in "Control Panel". Choose "WhiteBoard " and click "Uninstall" to uninstall.

| 🕒 🗢 🚾 🕨 Control Panel                                                              | Programs      Programs and Features                                                                               | Search Programs and Features        | Q             |
|------------------------------------------------------------------------------------|----------------------------------------------------------------------------------------------------|-------------------------------------|---------------|
| Control Panel Home<br>View installed updates<br>Turn Windows features on or<br>off | Uninstall or change a program<br>To uninstall a program, select it from the list and then<br>Organize - Uninstall | click Uninstall, Change, or Repair. | • @           |
|                                                                                    | Name                                                                                                    | Publisher                           | Installed Or  |
|                                                                                    | Adobe Flash Player 10 ActiveX                                                                                     | Adobe Systems Incorporated          | 4/6/2011      |
|                                                                                    | WhiteBoard                                                                                                    | Qomo HiteVision, LLC                | 4/24/2012     |
|                                                                                    | Marvell Miniport Driv                                                                                             | Marvell                             | 4/18/2012     |
|                                                                                    | Microsoft .NET Framework 4 Client Profile                                                                         | Microsoft Corporation               | 4/7/2011      |
|                                                                                    | B Microsoft Office Professional Edition 2003                                                                      | Microsoft Corporation               | 4/7/2011      |
|                                                                                    |                                                                                                    | Mr. D.C. F                          | 3 (1 E (301 3 |

### **Software Calibration**

To work normally, the handwriting of the projected image on the touch LCD display should coincide with the actual one so as to calibrate accurately. The following situations need calibration.

- The touch LCD display is used for the first time.
- The drive has been reinstalled.
- The computer connected to the touch LCD display is changed

The touch LCD display is with nine-point calibration. Steps are as follow:

1. Connect all devices necessary and run the touch LCD display drive.

2. Click the drive icon of the touch LCD display at the right bottom of the screen and you can see the following:

|       | Са        | libra    | te |            |  |
|-------|-----------|----------|----|------------|--|
|       | Ab<br>Exi | out<br>t |    |            |  |
| <br>4 |           |          | 口  | <b>(</b> ) |  |

3. Choose"9 Points" and click "Calibrate" as follow:

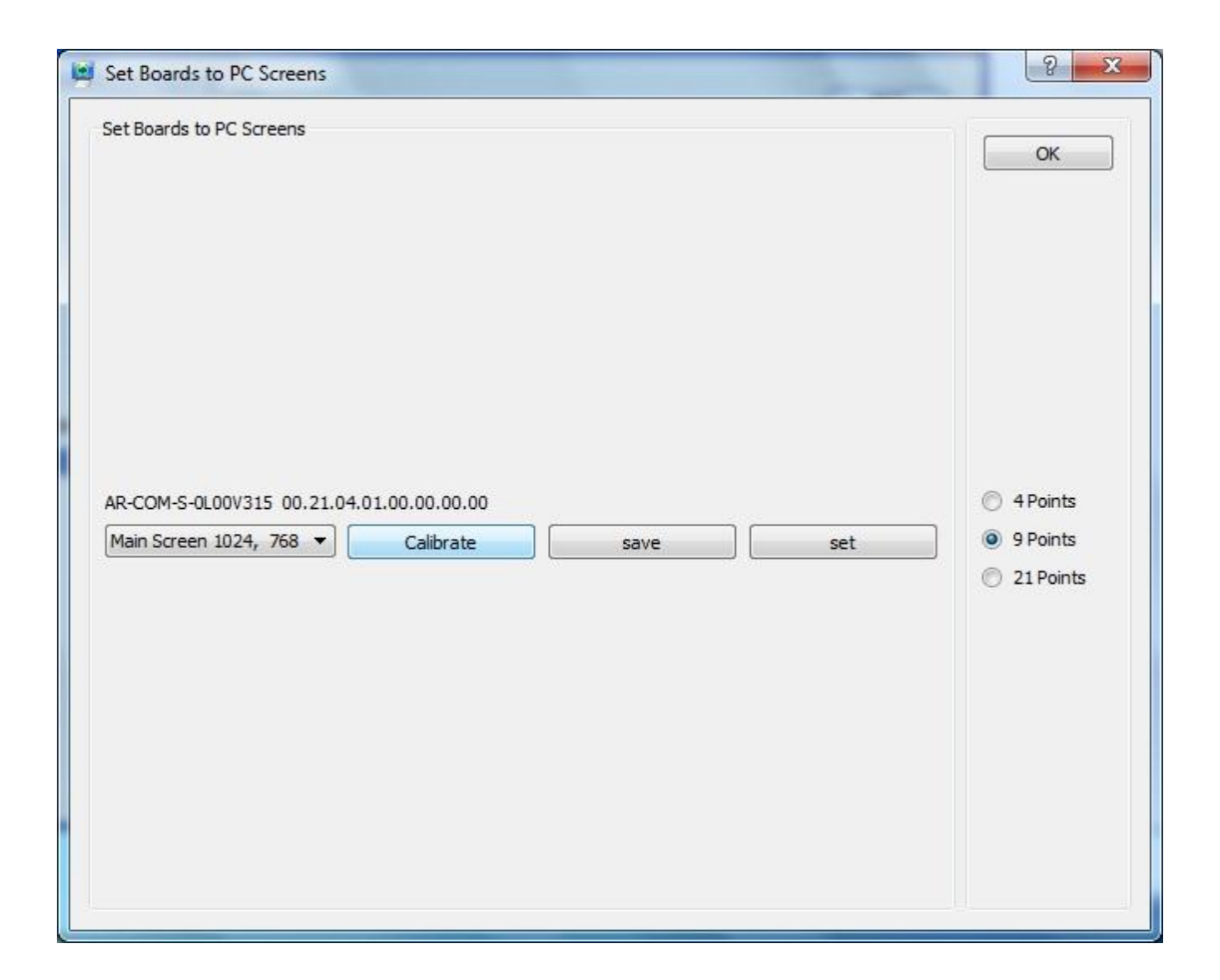

4. Vertically touch the centre of the flashing "+" with the touch LCD display pen tip until the flashing "+" move to the next calibration point and thus one point is calibrated. Follow the instructions in the calibration interface and complete the calibration of other points. The software will return to desktop automatically once calibration completed.

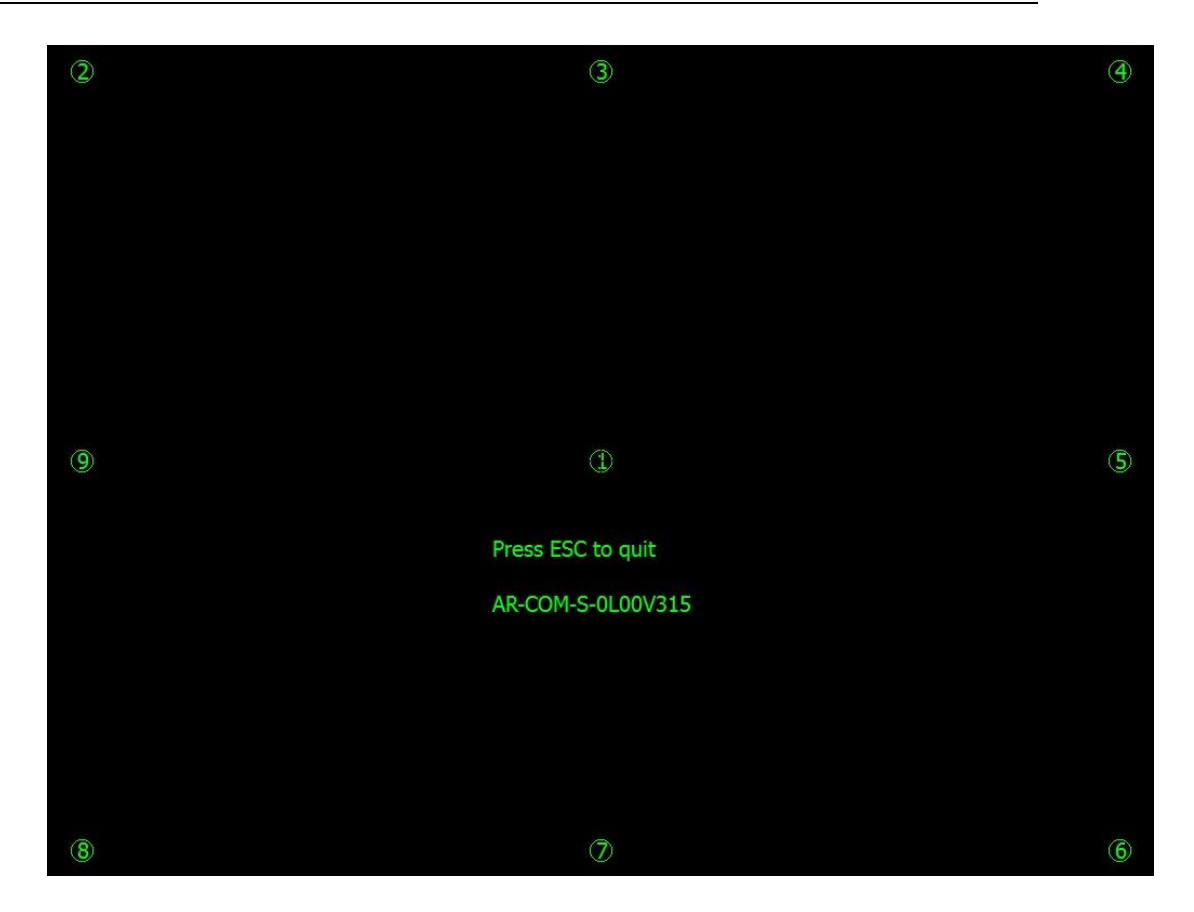

Calibration for Windows 7 version:

- 1. Connect the PC and writing screen touch USB port with the official USB cable.
- 2. Choose"Tablet PC Set" in "Control Panel".

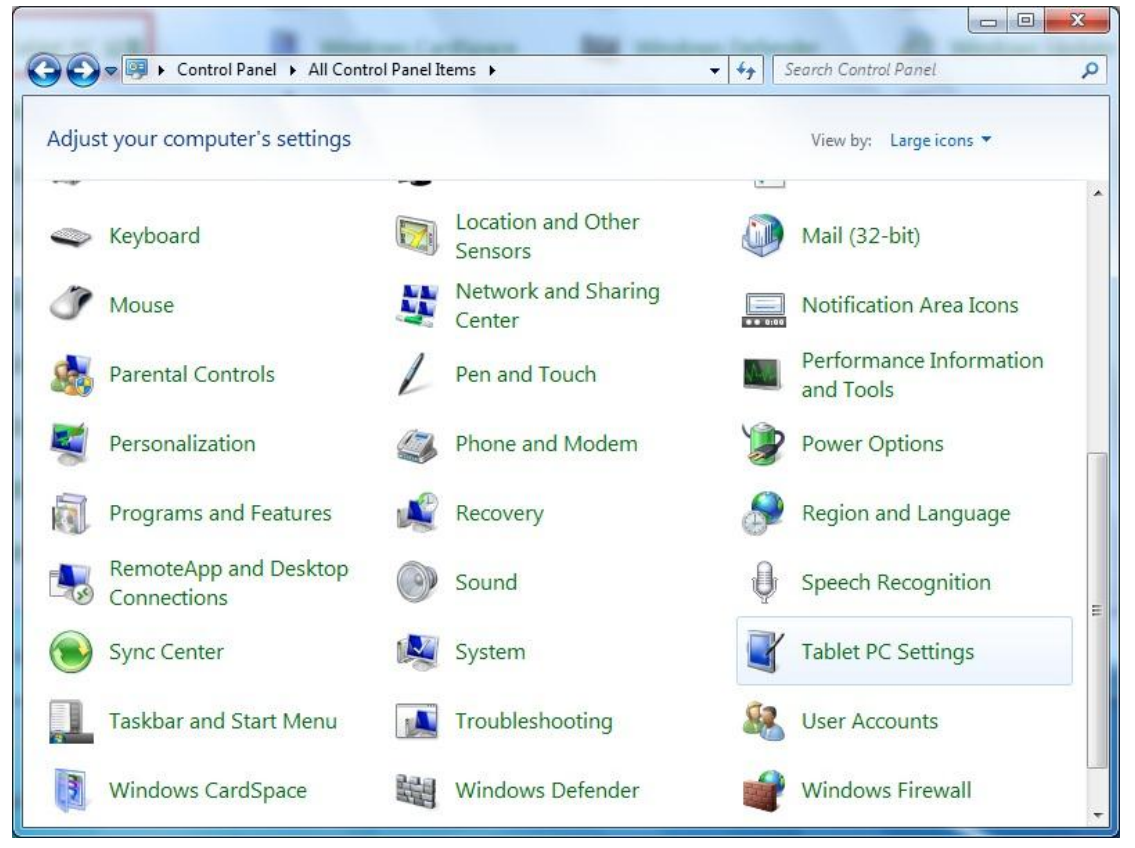

|--|

Choose Calibrate... in Tablet PC Set window.

| Display Other             |                                               |
|---------------------------|-----------------------------------------------|
| Configure                 | your pep and touch                            |
| displays.                 | Setup                                         |
| Display opt               | ions                                          |
| Display:                  | 1. Mitsubishi XD435/430/420                   |
| 25227732452               | 1. MIGODISHI XD455/450/420                    |
| Details:                  | Touch Input Available                         |
|                           |                                               |
| ſ                         | 🚱 Calibrate                                   |
|                           |                                               |
| Choose the<br>Go to Orien | order in which your screen rotates.<br>tation |
|                           |                                               |
|                           |                                               |
|                           |                                               |
|                           |                                               |
|                           |                                               |
|                           |                                               |

Tablet PC Set

Vertically touch the centre of the flashing "+" with the writing screen pen tip until the flashing "+" move to the next calibration point and thus one point is calibrated. Follow the instructions in the calibration interface and complete the calibration of other points.

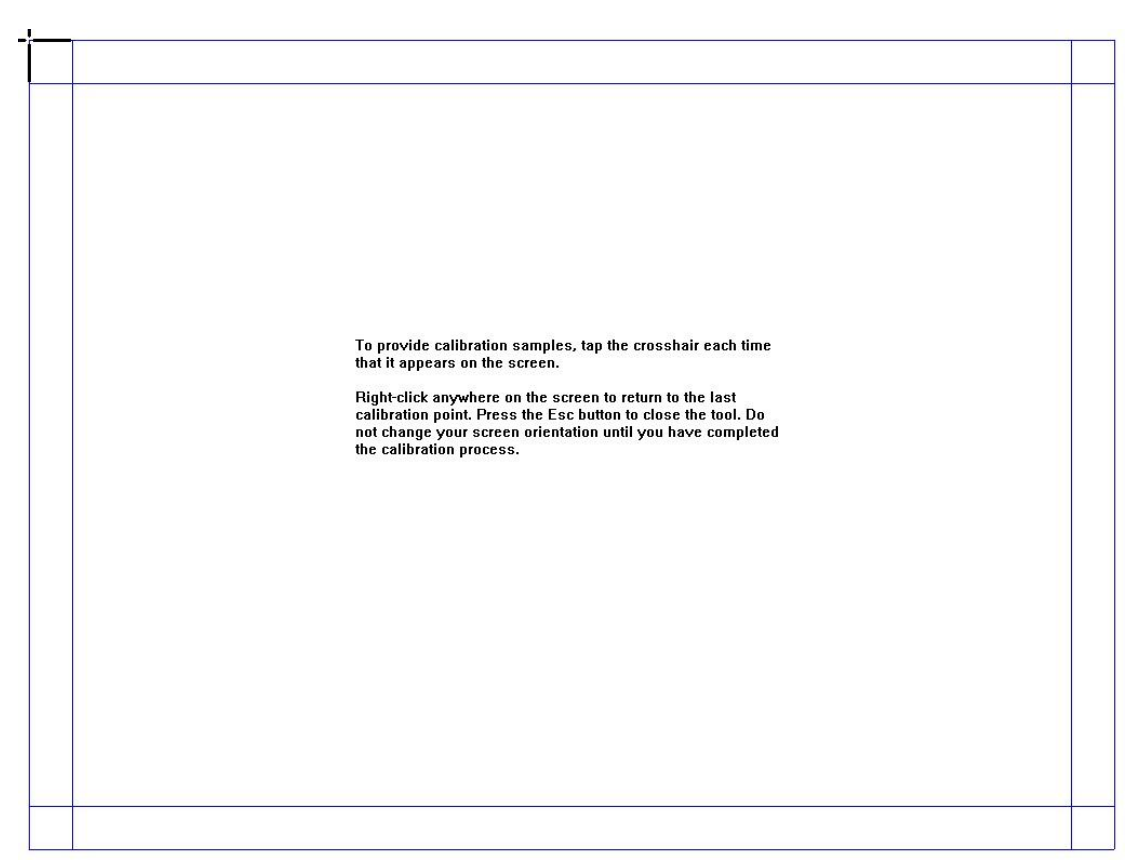

#### **Calibration Interface**

Click"Yes" to complete calibration.

| igitizer ca |                       | a subscription of the second |
|-------------|-----------------------|------------------------------|
| Do you w    | ant to save the calib | oration data?                |
|             | Yes                   | No                           |

**Calibration Completed** 

# Notes:

- For good writing accuracy, you should use the official pen to calibrate. Do not calibrate with your finger.
- Wrong calibration may lead to the abnormal function of the touch screen and this requires recalibration.
- **Pressing "ESC"** during calibration can cancel the current calibration operation.

There are minor differences between the calibration interfaces of different version softwares. Follow the instructions in actual interface and calibrate.

# **OSD Menu Introduction**

### **Passageway Selection**

- 1. Press"Signal Source"in the remote control to get the signal source list.
- 2. Press▲▼ to choose the desired signal passageway.
- 3. Press "Confirm" to enter the passageway.

| Input Source |
|--------------|
| AV           |
| S-Video      |
| Component 1  |
| Component 2  |
| VGA          |
| HDMI 1       |
| HDMI 2       |
| USB          |
|              |
|              |
|              |
| OK           |

### Screen Menu

### **Computer Mode**

|       |            | ₽   | ٦.                 |        | O                                                                                                    |                                              |     |      |                                           |          |    |    |
|-------|------------|-----|--------------------|--------|----------------------------------------------------------------------------------------------------|----------------------------------------------|-----|------|-------------------------------------------|----------|----|----|
|       | PICTURE    | Ξ   |                    |        | Picture N<br>Contrast<br>Brightnes<br>Colour<br>Sharpnes<br>Tint<br>Colour T<br>Aspect R<br>Noise Re<br>Screen | /lode<br>ss<br>ss<br>emp<br>tatio<br>eductio | 'n  |      | Standa<br><br><br><br>Norma<br>16:9<br>On | ard<br>I |    |    |
| ų     | a Move     |     | <sup>≖</sup> Retur | n      | 捕认                                                                                                    | Sele                                         | ct  |      | 退出                                        | Exit     |    |    |
| Press | "Menu" and | you | can see            | video, | sound,                                                                                                    | time                                         | and | set. | Press                                     |          | or | to |

choose submenu and adjust the value. Press  $\blacktriangle \lor$  or  $\blacktriangleleft \triangleright$  to choose the desired menu from the submenu(brightness display).

| Picture Menu                              |                                                               |                          |                                          |                                                                               |
|-------------------------------------------|---------------------------------------------------------------|--------------------------|------------------------------------------|-------------------------------------------------------------------------------|
| ت <del>ت</del>                            | o <b>i</b>                                                    |                          | Color                                    |                                                                               |
| PICTURE                                   | Picture Mode<br>Contrast<br>Brightness<br>Colour<br>Sharpness | Standard<br><br><br>     | Press ▲▼<br><u>Sharpness</u><br>Press ▲▼ | to select Color and "Confirm" to set.<br>to select Sharpness and "Confirm" to |
|                                           | Tint<br>Colour Temp<br>Aspect Ratio<br>Noise Reduction        | <br>Normal<br>16:9<br>On | Hue                                      |                                                                               |
|                                           | Screen                                                        |                          | Press A V                                | to select flue and Confirm to adjust                                          |
|                                           |                                                               |                          | Color Temp                               | erature                                                                       |
| Move Return                               | n 🐘 Select                                                    | 通册 Exit                  | Press ▲▼                                 | to select Color Temperature and                                               |
| Picture Mode                              | rt Imaga Moda                                                 |                          | "Confirm" to                             | o choose.                                                                     |
| and "Confirm" to ch                       | oose.                                                         |                          | Zoom Mode                                | <u>.</u>                                                                      |
| Contrast Ratio                            |                                                               |                          | Press ▲▼                                 | to select Zoom Mode and "Confirm" t                                           |
| Press ▲▼ to select<br>and "Confirm" to se | ct Contrast Ratio<br>t.                                       | )                        | choose.                                  |                                                                               |
| <b>Brightness</b>                         |                                                               |                          | <u>Denoise</u>                           |                                                                               |
| Press ▲▼ to selec                         | ct Brightness                                                 |                          | Press ▲▼                                 | to select Denoise and "Confirm" to                                            |
| and "Confirm" to se                       | t.                                                            |                          | choose.                                  |                                                                               |
|                                           |                                                               |                          | <u>Screen</u>                            |                                                                               |
|                                           |                                                               |                          | Press                                    | to select Screen and "Confirm" to set.                                        |

#### Sound Menu

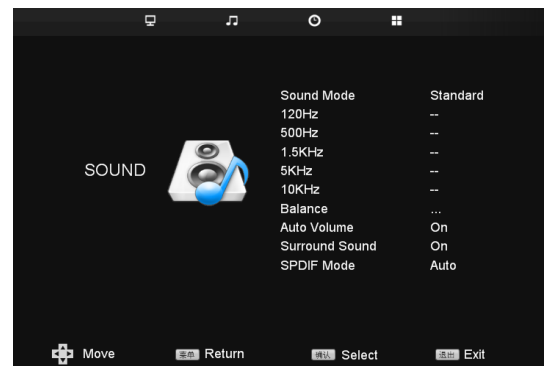

#### Sound Mode

Press ▲▼ to select Sound Mode and "Confirm" to adjust.

120Hz

**Press**  $\blacktriangle \nabla$  to select 120Hz and "Confirm" to choose.

500Hz

Press ▲▼ to select 500Hz and "Confirm" to choose. 1.5KHz

#### **Press** ▲▼ to select **1.5KHz** and "Confirm" to choose.

#### 5KHz

Press ▲▼ to select 5KHz and
"Confirm" to choose.
10KHz
Press ▲▼ to select 10KHz and
"Confirm" to choose.
Balance
Press ▲▼ to select Balance and
"Confirm" to adjust.

#### <u>Auto Volume</u>

Press ▲▼ to select Auto Volume and "Confirm" to adjust.

#### Surround Sound

Press ▲▼ to select Surround
Sound and "Confirm" to adjust.
Fiber Optic Mode

Press ▲▼ to select Fiber Optic Mode and "Confirm" to adjust.

#### Time Menu

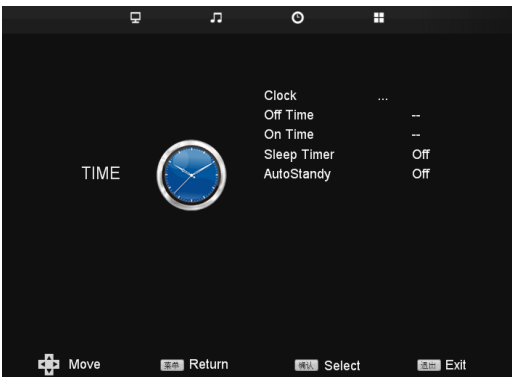

#### **Option Menu**

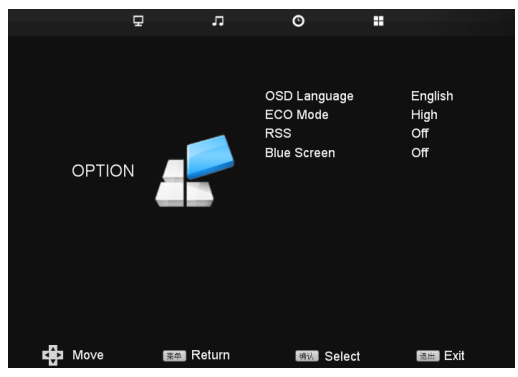

#### <u>Time</u>

Press ▲▼ to select Time and "Confirm" to set.

Power Off Time

Press ▲▼ to select Power Off Time and "Confirm" to set.

#### Power On Time

Press ▲▼ to select Power On Time and "Confirm" to set.

#### <u>Dormancy</u>

Press ▲▼ to select Dormancy and "Confirm" to set.

#### Auto Standby

Press ▲▼ to select Auto Standby and "Confirm" to set.

#### OSD language

Press ▲▼ to select Menu Language and "Confirm" to set.

#### Power Saving Mode

Press ▲▼ to select Power Saving Mode and "Confirm" to set.

### <u>RSS</u>

Press ▲▼ to select RSS and "Confirm" to set.

#### Blue Screen

Press ▲▼ to select Blue Screen and "Confirm" to set.

### **USB** Mode

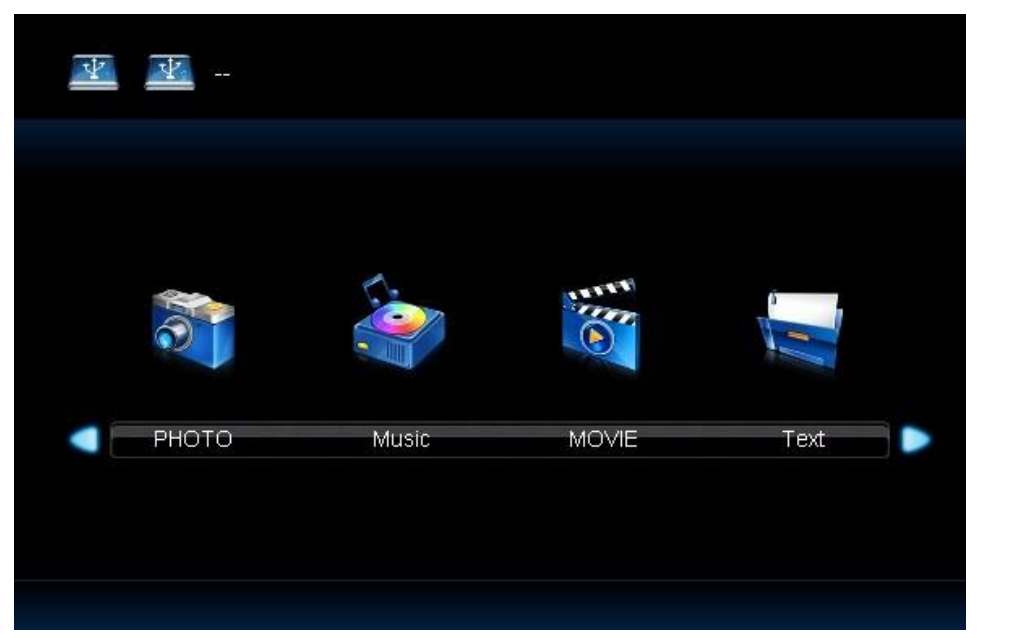

Press "Menu" and you can see image, music, movie and text. Press AV or V to choose submenu and adjust the value. Press  $\blacktriangle \lor$  or  $\blacktriangleleft \lor$  to choose the desired menu from the submenu(brightness display).

Image Display

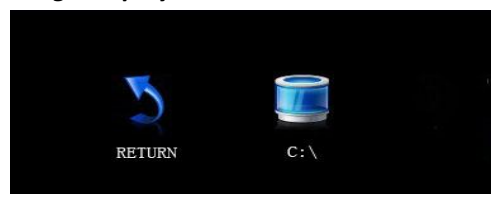

Select C:\, click" Confirm" to enter submenu.

|        |  | / |
|--------|--|---|
| 2      |  |   |
| Return |  |   |
|        |  |   |
|        |  |   |
|        |  |   |

1. Insert the USB cable into the USB port.

2. Press **I** to select image and

"Confirm" to enter submenu.

3. Select C:\ and "Confirm" to enter submenu.

4. Select the image you want to display and

press" Il "to play. Press" I "to play

previous one and ">>> " to next one."

5. Press " Exit" to quit.

#### Play Music

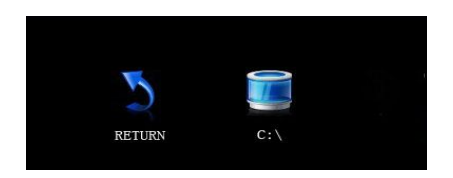

Select C:\ and "Confirm" to enter submenu.

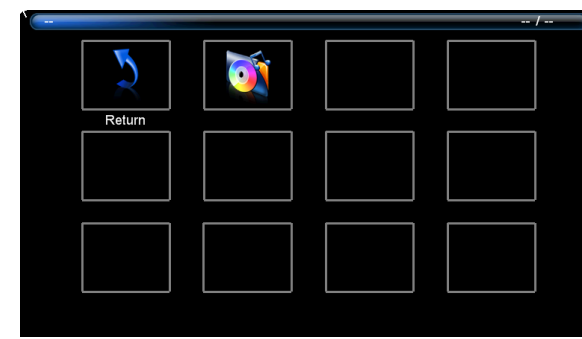

1. Insert the USB cable into the USB port.

2. Press **I** to select music and

"Confirm" to enter submenu.

- 3. Select C:\ and "Confirm" to enter submenu.
- 4. Select the music you want to play and

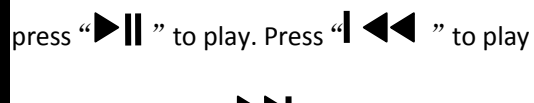

previous one and "**PP**" to next one。

5. Press " Exit" to quit.

Play Movie

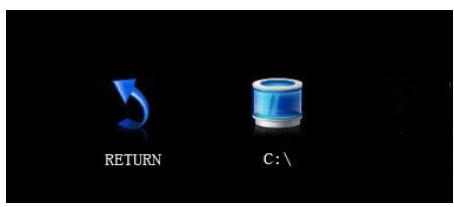

Select C:\ and "Confirm" to enter submenu.

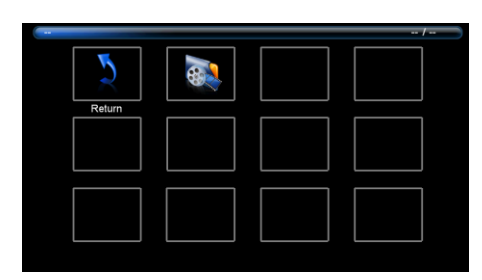

1. Insert the USB cable into the USB port.

2. Press **I** to select movie and

"Confirm" to enter submenu.

3. Select C:\ and "Confirm" to enter submenu.

4. Select the movie you want to play and

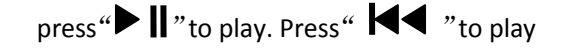

previous one and ">>> " to next one.

5. Press " Exit" to quit.

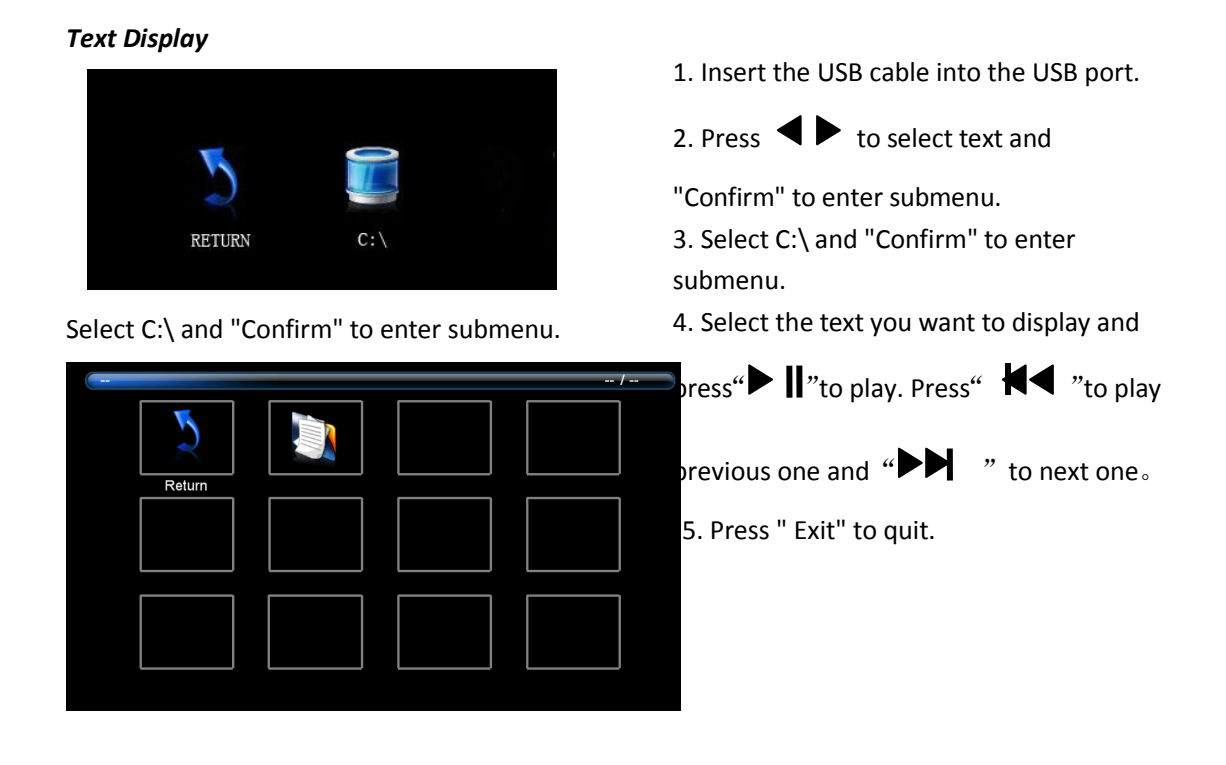

# **\*3D Function Introduction**

Note: \* means the specific function of the specific model. Confirm with the seller if the product you purchased include this function or not.

This product requires Polarization 3D glasses to enjoy the 3D programs. This product might be not compatible to some 3D glasses and you are suggested to use the recommended ones by the manufacturer.

#### Read carefully the following suggestions and cautions before using the 3D glasses.

- Children under 6 years old should try not to watch 3D video.
- A long-time watching 3D video might cause eye fatigue. You are suggested not to watch 3D video continuously more than one hour and should have a five-minute intermission halfway through it.

| Passageway  | 3D Type        | Description                 | Resolution Ratio      |
|-------------|----------------|-----------------------------|-----------------------|
|             |                |                             | EIA: 1280*720P50/60   |
|             | Sido By Sido   | Show two side by side       | 1920*1080 50/60       |
|             | Side by Side   | overlapped images           | 1920*1080P24/30/50/60 |
| HDMI (DVI)  |                |                             | VESA:1920*1080@60     |
| VGA         |                |                             | 1366*768@60           |
|             | Top and Bottom | Show two top and bottom     | 1280*768@60           |
|             |                | overlapped images           |                       |
|             | Frame Packing  | Real high definition images | 1920*2205@24          |
| Multi-media | Side By Side   | Show two side by side       | Support video formats |
|             |                | overlapped images           |                       |
|             | Top and Bottom | Show two top and bottom     | Support video formats |
|             |                | overlapped images           |                       |
| All         | 2D→3D          | Simple 3D conversion mode   | All passageway video  |
| passageways |                |                             | signals               |

### **3D Technical Specifications**

#### Start 3D

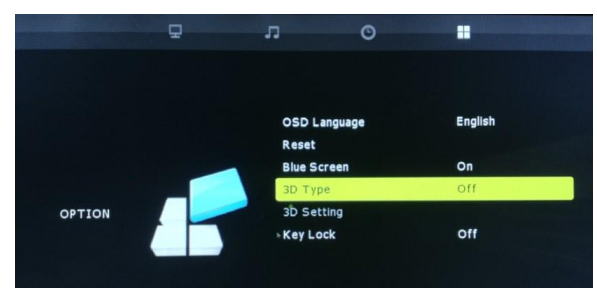

#### <u>3D Mode</u>

Press "Menu" to set.

Press ▲▼ to select 3D Mode and "Confirm" to set.

#### <u>3D Set</u>

\*When 3D Mode is in "ON" status, press

▲▼ to select 3D set and "Confirm" to set.

# **Remote Control Functions**

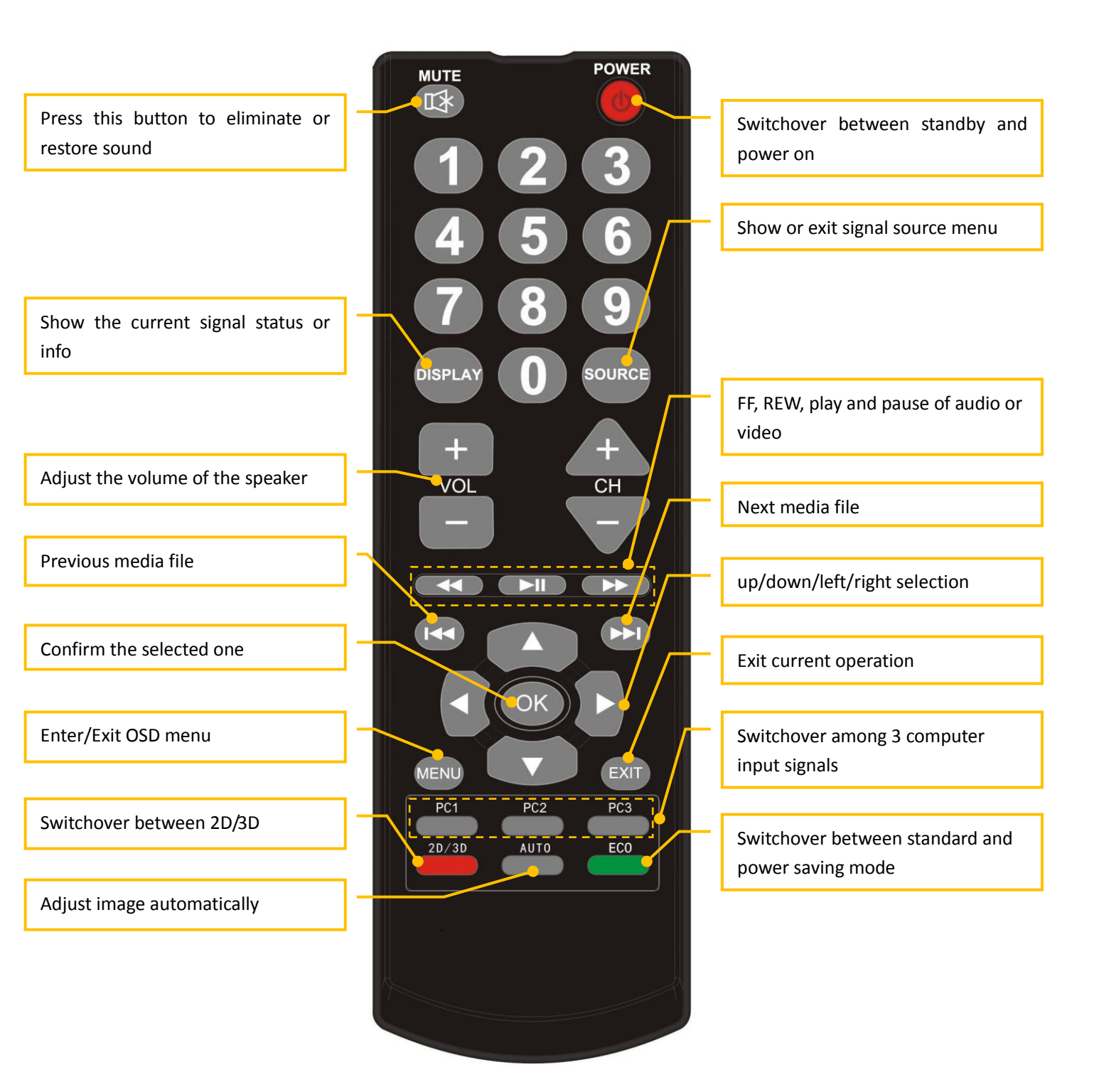

# **Control Panel**

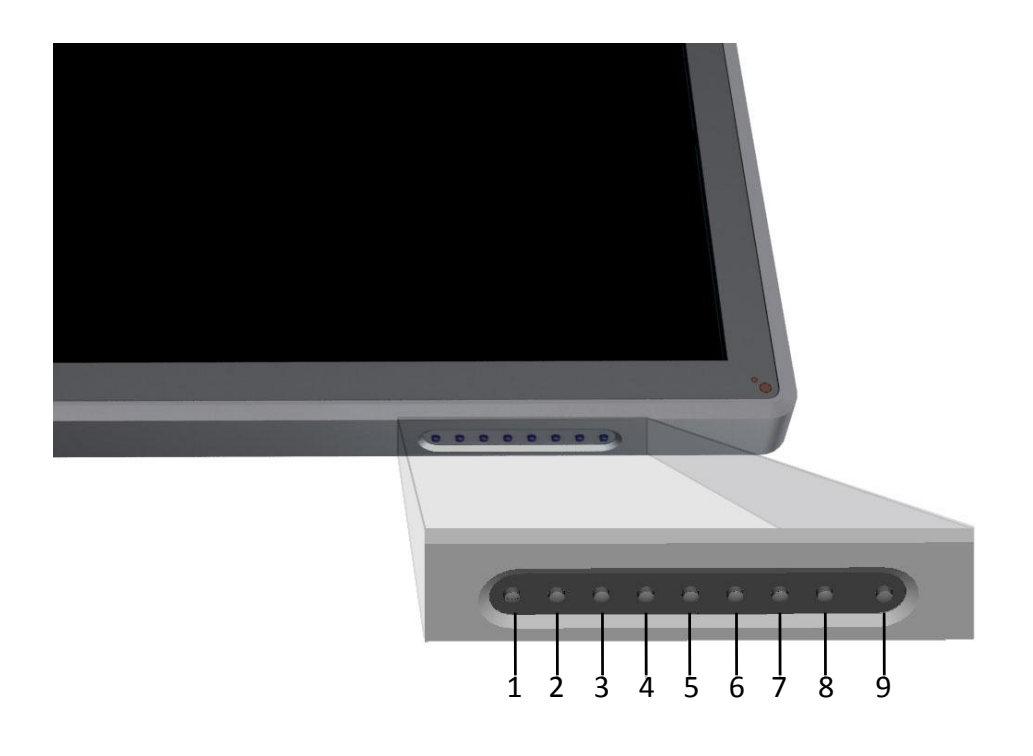

- 1. On/Off: standby on and off
- 2. Menu: enter/exit OSD menu
- 3. Channel +:

OSD status: direction selection

4. Channel -:

OSD status: direction selection ▼

- 5. Volume +: increase volume
  - OSD status: direction selection ►
- 6. Volume -: decrease volume

OSD status: direction selection ◀

- 7. Signal source: show or exit signal source menu
- 8. Power saving: enter power saving mode
- 9. Computer: Power on/off the computer(only applicable to the model with built in PC)

# **Interface Panel**

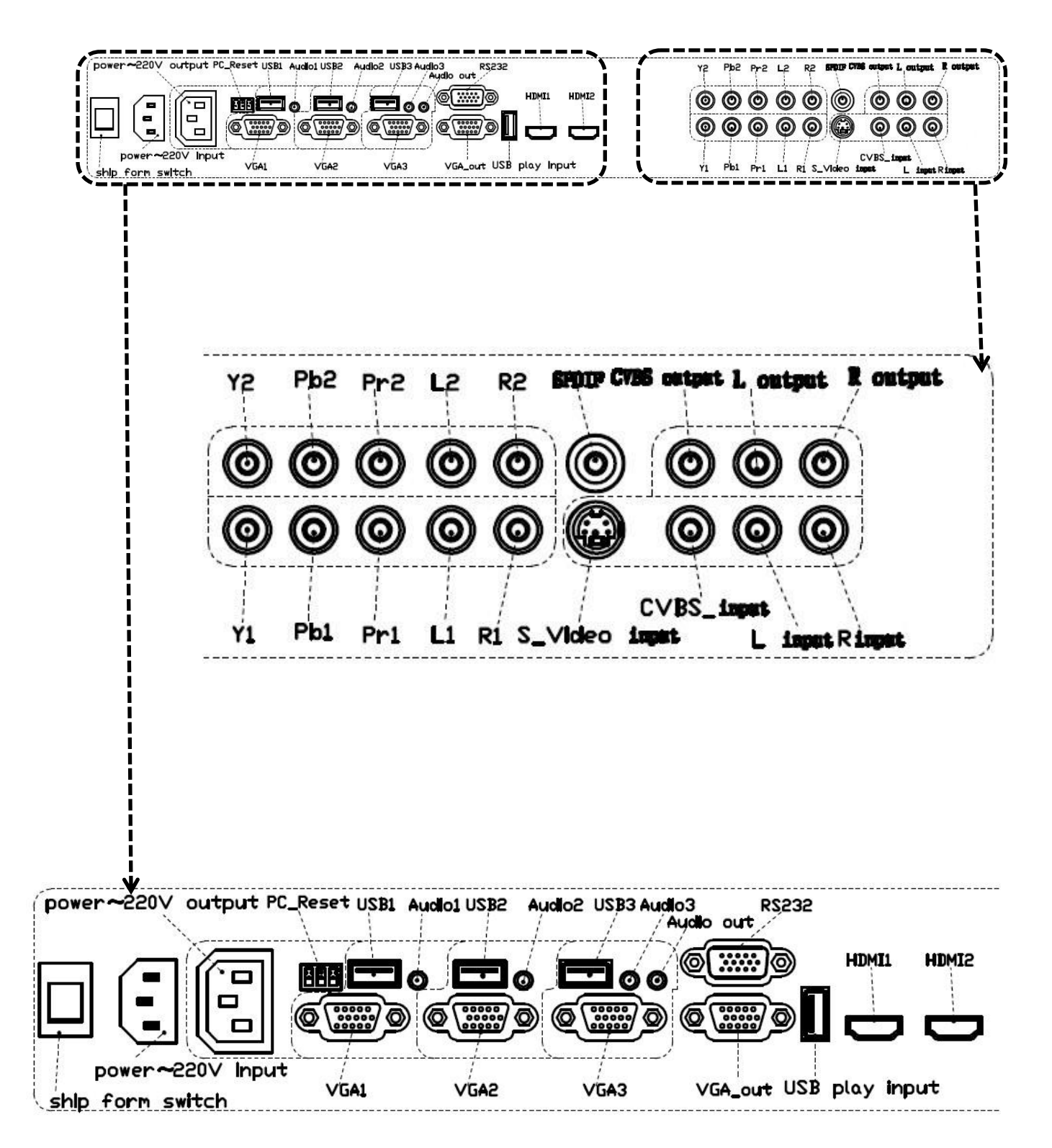

# PC Mode(VGA Input) specifications

|       |          |            |         |            |           | Horizontal/ |
|-------|----------|------------|---------|------------|-----------|-------------|
|       |          | Pagalution | Refresh | Horizontal | Vertical  | Vertical    |
| Index | Standard |            | Tate    | Frequency  | Frequency | Sync        |
|       |          | Natio      | (Hz)    | (Khz)      | (Hz)      | Polarity    |
|       |          |            |         |            |           | (TTL)       |
| 1     | VESA     | 640X480    | 60      | 31.5       | 60        | N/N         |
| 2     | VESA     | 640X480    | 72      | 37.9       | 72        | N/N         |
| 3     | VESA     | 640X480    | 75      | 37.5       | 75        | N/N         |
| 4     | VESA     | 800X600    | 56      | 35.1       | 56        | P/P         |
| 5     | VESA     | 800X600    | 60      | 37.9       | 60        | P/P         |
| 6     | VESA     | 800X600    | 72      | 48.1       | 72        | P/P         |
| 7     | VESA     | 800X600    | 75      | 46.9       | 75        | P/P         |
| 8     | VESA     | 1024X768   | 60      | 48.4       | 60        | N/N         |
| 9     | VESA     | 1024X768   | 70      | 56.5       | 70        | N/N         |
| 10    | VESA     | 1024X768   | 75      | 60         | 75        | N/N         |
| 11    | VESA     | 1280X960   | 60      | 60         | 60        | N/N         |
| 12    | VESA     | 1280X960   | 75      | 75. 159    | 75        | N/N         |
| 13    | VESA     | 1280X1024  | 60      | 64         | 60        | P/P         |
| 14    | VESA     | 1280X1024  | 75      | 80         | 75        | P/P         |
| 15    | VESA     | 1600X1200  | 60      | 75         | 60        | P/P         |
| 16    | VESA     | 1920X1080  | 60      | 66. 547    | 59.988    | P/P         |

# **Supporting Formats for USB Mode**

| Multi-media<br>Type | File Format                                                       | File Extension                                                                  |
|---------------------|-------------------------------------------------------------------|---------------------------------------------------------------------------------|
| Image               | JPEG、BMP、PNG                                                      | .jpg、.bmp 、.png                                                                 |
| Movie               | MPEG1、MPEG2、<br>MPEG4、H264、RM、<br>RMVB、MOV、MJPEG、<br>VC1、Divx、FLV | .avi、.mpg、.dat、.vob、.div、.mov、.mkv、.rm<br>、.rmvb、.mp4、.mjpeg、.ts、.trp、.wmv、.asf |
| Music               | WMA 、MP3、M4A 、<br>(AAC)                                           | .wma、.mp3、.m4a                                                                  |
| Text                | ТХТ                                                               | . txt                                                                           |

# **Trouble-shooting**

| Symptoms                         | Presumable Causes                     | Solutions                                  |
|----------------------------------|---------------------------------------|--------------------------------------------|
|                                  | The drive is not correctly installed. | Install the drive correctly.               |
|                                  | The USB port (cable) is not           | Change a new USB cable to test or check if |
| Service program can not be       | connected or working.                 | the USB port is good or not.               |
| connected                        | The ID lights are blocked             | Make sure there is no obstacles blocking   |
|                                  | The IK lights are blocked.            | the IR light covers.                       |
| The device requires              | The computer is installed with        | Turn off the computer protection program   |
| recalibration every time it      | recovery protection card              | and recalibrate the service program        |
| powers on.                       | recovery protection card.             |                                            |
| Incorrect calibration of service |                                       | Full screen the image with the Auto button |
| program                          | Incorrect calibration.                | in the remote control. Then calibrate with |
| r8                               |                                       | the writing screen pen.                    |
|                                  |                                       | Write with the writing screen pen and hold |
|                                  |                                       | the place of the pen away from the pen tip |
|                                  | Incorrect writing.                    | as far as possible. The angle between the  |
| There is a shake or leap of the  |                                       | pen and the screen should be large than    |
| handwriting during writing.      |                                       | 60degrees (the sleeves or wrist should not |
|                                  |                                       | be closed to the screen).                  |
|                                  | Strong light source or IR source      | Remove the interferences or move to a      |
|                                  | interferences.                        | place without interferences.               |
|                                  |                                       | Write with the writing screen pen and hold |
|                                  |                                       | the place of the pen away from the pen tip |
|                                  | Incorrect writing.                    | as far as possible. The angle between the  |
|                                  |                                       | pen and the screen should be large than    |
| There is a break of the          |                                       | 60degrees (the sleeves or wrist should not |
| handwriting during               |                                       | be closed to the screen).                  |
| writing(part of the              | The covered place is not big          | Change the pen tip or use a writing pen    |
| handwriting can be shown         | enough as required during writing     | with bigger pen tip.                       |
| normally)                        | or the pen tip is too tapering.       |                                            |
|                                  | The IR lights are blocked.            | Check if there is any obstacles on the IR  |
|                                  |                                       | light covers.                              |
|                                  | Strong light source or IR source      | Remove the interferences or move to a      |
|                                  | interferences.                        | place without interferences.               |
|                                  | The handwriting color is same         |                                            |
|                                  | with or similar to the background     | Use the pen with other colors.             |
|                                  | color.                                |                                            |
| Can not write                    |                                       | write with the writing screen pen and hold |
|                                  | The hands or other objects are on     | the place of the pen away from the pen tip |
|                                  | the screen during                     | as far as possible. The angle between the  |
|                                  |                                       | pen and the screen should be large than    |

|                             |                                                                               | 60degrees (the sleeves or wrist should not                                |  |  |
|-----------------------------|-------------------------------------------------------------------------------|---------------------------------------------------------------------------|--|--|
|                             |                                                                               | be closed to the screen).                                                 |  |  |
|                             | Strong light source or IR source                                              | Remove the interferences or move to a                                     |  |  |
|                             | interferences.                                                                | place without interferences.                                              |  |  |
|                             |                                                                               | Write with the writing screen pen and hold                                |  |  |
|                             |                                                                               | the place of the pen away from the pen tip                                |  |  |
|                             | Incorrect writing.                                                            | as far as possible. The angle between the                                 |  |  |
|                             |                                                                               | pen and the screen should be large than                                   |  |  |
|                             |                                                                               | 60degrees (the sleeves or wrist should not                                |  |  |
|                             |                                                                               | be closed to the screen).                                                 |  |  |
|                             | 1. Check if the power cable is con                                            | 1. Check if the power cable is connected to the power socket and powered. |  |  |
|                             | 2. Check if the ship form switch i                                            | s turned on.                                                              |  |  |
|                             | 3. Check if the standby is enabled                                            | 1                                                                         |  |  |
| No sound or image           | 4. Check if the cables of video an                                            | Check if the cables of video and audio input are working.                 |  |  |
|                             | 5. Check if the device has the cor                                            | . Check if the device has the correct signal source input.                |  |  |
|                             | 6. Check the setting of image brightness and contrast ratio, etc.             |                                                                           |  |  |
|                             | 7. Check the volume.                                                          | 7. Check the volume.                                                      |  |  |
|                             | 1. Check the volume.                                                          |                                                                           |  |  |
| Image works but no sound    | 2. Check if the Mute button on the remote control is activated.               |                                                                           |  |  |
| ininge works but no sound   | 3. Check if the audio connection between the computer and touch LCD           |                                                                           |  |  |
|                             | display is correct.                                                           |                                                                           |  |  |
| No image or image is black  | 1. Adjust the color setting.                                                  |                                                                           |  |  |
| and white                   | 2. Check the color system.                                                    |                                                                           |  |  |
| No image or the sound is    | 1. Find out the interference devices around the touch LCD display and move it |                                                                           |  |  |
| interfored                  | away.                                                                         |                                                                           |  |  |
| Interfered                  | 2. Do not use the same power socket with the interference device.             |                                                                           |  |  |
| The remote control is not   | 1. Change the battery.                                                        |                                                                           |  |  |
| I ne remote control is not  | 2. Clean the emitting port on the top of the remote control ( covered or not) |                                                                           |  |  |
| working.                    | 3. Check the battery's contact point ( working or not).                       |                                                                           |  |  |
| Computer can not be turned  | 1. Check if the power adapter connection working or not and the device is     |                                                                           |  |  |
| on (only for the model with | powered or not.                                                               | powered or not.                                                           |  |  |
| computer inside)            | 2. Check if the connection betwee                                             | en the computer and touch LCD display                                     |  |  |
| computer inside)            | correct or not.                                                               |                                                                           |  |  |

# **Specifications and Parameters**

| Main Parameters           |                                |  |  |
|---------------------------|--------------------------------|--|--|
| Display Proportion        | 16: 9                          |  |  |
| Physical Resolution       | 1920*1080Pixel                 |  |  |
| Color Clearation          | 10bit, 1.07B                   |  |  |
| Contrast Ratio            | 4000:1                         |  |  |
| Response Time             | 5.5ms                          |  |  |
| Image System/Sound System | PAL/DK, I                      |  |  |
| Speaker Power             | 10Wx2                          |  |  |
| Operating Voltage         | AC 100-240V, 50/60Hz           |  |  |
| Touch                     |                                |  |  |
| Induction Method          | IR multi-point touch induction |  |  |
| Communication Interface   | USB HID free drive             |  |  |
| Touch Resolution Ratio    | 4096*4096                      |  |  |
| Scan, Cursor Speed        |                                |  |  |
| Calibration Accuracy      | 1mm                            |  |  |
| Transmission Distance     | 10m                            |  |  |
| Transportation/Storage    |                                |  |  |
| Storage Temperature       | −20°C~60°C                     |  |  |
| Working Temperature       | 0°C-50°C                       |  |  |
| Installation Method       | hanging/stand                  |  |  |

25

# **Serial Control**

Connect the RS232 port with the computer or central control device. Turn on the RS232 serial connection and set as follow:

| Port:COM1(set according to the port of the computer or central control device) |       |               |     |
|--------------------------------------------------------------------------------|-------|---------------|-----|
| Bit rate:                                                                      | 19200 | Parity check: | NON |
| Data bit:                                                                      | 8     | Stop bit:     | 1   |

| Power On      | 99 A2 B3 C4 02 ff 01 00 | Power Off  | 99 A2 B3 C4 02 ff 01 01 |
|---------------|-------------------------|------------|-------------------------|
| V-:           | 99 A2 B3 C4 02 ff 01 0C | V+:        | 99 A2 B3 C4 O2 ff O1 OD |
| MUTE:         | 99 A2 B3 C4 02 ff 01 02 | P-:        | 99 A2 B3 C4 02 ff 01 0E |
| TV:           | 99 A2 B3 C4 02 ff 01 03 | P+:        | 99 A2 B3 C4 O2 ff O1 OF |
| PC:           | 99 A2 B3 C4 02 ff 01 04 | →:         | 99 A2 B3 C4 O2 ff O1 10 |
| AV:           | 99 A2 B3 C4 02 ff 01 06 |            | 99 A2 B3 C4 O2 ff O1 11 |
| HDM11:        | 99 A2 B3 C4 02 ff 01 07 | <b>†</b> : | 99 A2 B3 C4 02 ff 01 12 |
| 0K:           | 99 A2 B3 C4 O2 ff O1 O8 | ↓:         | 99 A2 B3 C4 02 ff 01 13 |
| Multi-media : | 99 A2 B3 C4 02 ff 01 09 | MENU:      | 99 A2 B3 C4 O2 ff O1 14 |
| STILL :       | 99 A2 B3 C4 O2 ff O1 OA | AUTO:      | 99 A2 B3 C4 O2 ff O1 15 |
| INPUT:        | 99 A2 B3 C4 O2 ff O1 OB | S_VIDEO:   | 99 A2 B3 C4 O2 ff O1 16 |
| EXIT:         | 99 A2 B3 C4 O2 ff O1 O5 | YPbPr:     | 99 A2 B3 C4 O2 ff O1 17 |
| 1:            | 99 A2 B3 C4 O2 ff O1 18 | 2:         | 99 A2 B3 C4 O2 ff O1 19 |
| 3:            | 99 A2 B3 C4 02 ff 01 1A | 4:         | 99 A2 B3 C4 02 ff 01 1B |
| 5:            | 99 A2 B3 C4 02 ff 01 1C | 6:         | 99 A2 B3 C4 02 ff 01 1D |
| 7:            | 99 A2 B3 C4 02 ff 01 1E | 8:         | 99 A2 B3 C4 O2 ff O1 1F |
| 9:            | 99 A2 B3 C4 O2 ff O1 20 | 0:         | 99 A2 B3 C4 O2 ff O1 21 |

Button control codes are as follow and the button functions are the same as the remote control:

RS232 connection diagram

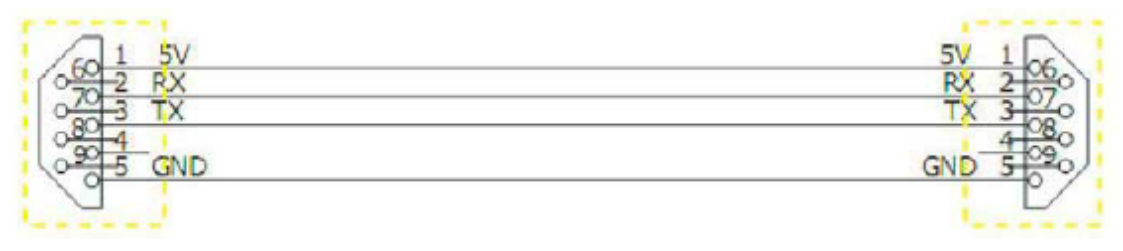